# Elmer - Liniowe równanie sprężystości

Emil Śmiech, Amelia Królczyk

Styczeń 2021

## Wstęp

Elmer to oprogramowanie do rozwiązywania problemów angażujących wiele powiązanych zjawisk fizycznych w skomplikowanych układach fizycznych.

Elmer wspomaga proces projektowy, oraz badania naukowe w następujących dziedzinach:

- \* modelowanie dynamiki płynów,
- \* obliczenia elektromagnetyczne,
- \* wymiana ciepła,
- \* akustyka,
- $\ast$ modelowanie odk<br/>ształceń.

Oprogramowanie działa na systemach z rodziny Windows i Unix(Linux), dostępne jest na licencji GNU General Public License (GPL).

### Działanie

Elmer jest narzędziem do rozwiązywania równań różniczkowych cząstkowych metodą elementów skończonych (FEM = Finite Element Method).

Działanie programu opisują poniższe kroki:

- \* Zadanie domeny w postaci pliku CAD,
- $\ast$ Ustalenie równania/równań/zjawisk fizycznych występujących w problemie,
- \* Nałożenie warunków początkowych i brzegowych,
- \* Rozwiązanie przy pomocy "solverów",
- \* Postprocessing wizualizacja.

### Programy składowe

1. ElmerSolver - program rozwiązujący zagadnienie, zapisujący wyniki do pliku .ep (elmerpost)

2. ElmerGrid - program do tworzenia siatki geometrii układu,

3. ElmerMesh2D - program do tworzenia siatki geometrii układu

4. ElmerPost - program prezentujący wyniki obliczeń

5. ElmerFront - graficzny interfejs programu

6. ElmerGui - najnowsza wersja graficznego interfejsu użytkownika

systemu Elmer, znacznie rozwinięta w stosunku do poprzednika

7. matc - program matematyczny używany w systemie Elmer

8. viewfactors - program obliczający współczynniki konfiguracji układu geometrycznego

## Opis przykładu

#### Treść zadania

Załóżmy, że jednorodna, elastyczna belka jest sztywno podparta na jednym końcu. Z drugiej strony poddawana jest obciążeniu 2000 N wynikającemu z przyczepionego obiektu. Grawitacja wpływa również na samą belkę. Jej długość wynosi 1 m, grubość 0,05 m, a szerokość 0,1 m. Właściwości materiałowe belki to suche drewno sosnowe: współczynnik Poissona 0,37, moduł Younga  $10 \cdot 10^9 \frac{N}{m^2}$  i gęstość 550  $\frac{kg}{m^3}$  Problem polega na rozwiązaniu pola przemieszczenia i naprężeń belki. Tutaj stosowana jest procedura StressSolve oparta na liniowej teorii sprężystości.

#### Sposób wykonania

Siatka składa się z 6073 węzłów i 1200 kwadratowych elementów sześciościennych. Symulacja jest prowadzona w stanie ustalonym w trójwymiarowych współrzędnych kartezjańskich.

W sekcji "Equation" wybieramy odpowiednie równania, które w tym przypadku zawierają tylko równanie liniowej sprężystości. Rozwiązuje ono problem zgodnie z liniową teorią sprężystości. Chcemy również obliczyć naprężenia jako etap przetwarzania końcowego. W przypadku solwerów systemów liniowych zmieniamy ustawienia domyślne, aby uzyskać lepszą zbieżność w tym przypadku. Ponieważ równanie jest w pełni liniowe, eliminujemy również nieliniową pętlę iteracji.

```
Model
  Equation
   Name = Elasticity
    Apply to Bodies = Body 1
    Linear elasticity
      Active = on
      Calculate Stresses = on
    Edit Solver Setting
      Linear System
        Method = Iterative / GCR
        Preconditioning = ILU1
      Nonlinear system
       Max. iterations = 1
      Apply
    Add
    OK
```

Sekcja "Material" zawiera wszystkie parametry materiału. Są one podzielone na parametry ogólne, które są bezpośrednimi właściwościami materiału - bez dokonywania jakichkolwiek założeń dotyczących modelu fizycznego, np. masy. Inne właściwości przyjmują wielkości fizyczne, takie jak moduł Younga i stałą Poissona.

```
Model

Material

Name = Pine

General

Density = 550

Linear Elasticity

Youngs Modulus = 10.0e9

Poisson ratio = 0.37

Apply to Bodies = Body 1

Add

OK
```

W tym przypadku na belkę działa grawitacja. Zakładamy, że grawitacja wskazuje na ujemny kierunek y.

```
Model
BodyForce
Name - Gravity
Linear Elasticity
Force 2 - $ -9.81 * 550
Apply to Bodies - Body 1
Add
OK
```

Tutaj używamy wyrażenia MATC do obliczenia siły objętościowej. To wyrażenie jest stałe i jest obliczane podczas interpretacji pliku poleceń.

Zbieżność należy uzyskać przy domyślnym warunku początkowym, tj. Zerowym dla wszystkich pól, stąd warunek początkowy nie jest stosowany.

Pierwszy warunek brzegowy powoduje sztywne zamocowanie belki do ściany. Drugi warunek brzegowy rozkłada równomiernie obciążenie 2000 N na powierzchnię 5,0e-3 m2.

```
Model
BoundaryCondition
Name = Wall
Linear elasticity
Displacement 1 = 0.0
Displacement 2 = 0.0
Displacement 3 = 0.0
Add
New
Name = Mass
Linear elasticity
Force 2 = -4.0e5
Add
```

Warunki można także przypisać do granic w menu "Warunek graniczny". Tutaj stosujemy to drugie podejście, ponieważ oszczędza nam to potrzeby znajomości indeksów każdej granicy.

```
Model
Set boundary properties
Choose the wall end of the beam -> set boundary condition Wall
Choose the other end of the beam -> set boundary condition Mass
```

ElmerSolver potrzebuje do wykonania plików siatki i pliku poleceń. Znamy w zasadzie zdefiniowane wszystkie informacje potrzebne dla ElmerGUI do zapisu pliku poleceń. Po jego napisaniu możemy również wizualnie obejrzeć plik poleceń.

Zanim będziemy mogli uruchomić solver, powinniśmy zapisać pliki w katalogu. Projekt zawiera wszystkie pliki potrzebne do ponownego uruchomienia.

Po pomyślnym zapisaniu plików możemy uruchomić solwer. Symulacja trwa około minuty. Program monitorujący konwergencję nie ma pełnego wyniku, ponieważ z różnych kroków tylko jeden jest związany z rzeczywistym rozwiązaniem. Sześć pozostałych jest powiązanych z obliczaniem naprężeń metodą Galerkina.

# Wyniki

Rysunek 1: Zmiany wprowadzone zgodnie z instrukcją ćwiczenia

| Object                                 | Value         |
|----------------------------------------|---------------|
| 🚊 Geometry                             |               |
| Input file                             | beam3d.grd    |
| 🖻 Body                                 | -             |
| Body Property 1                        | Body 1 in sif |
| - Equation                             | Elasticity    |
| Material                               | Pine          |
| Body force                             | Gravity       |
| 🖻 Boundary                             |               |
| ···· Boundary 1                        | Mass          |
| Boundary 2                             | Wall          |
| Boundary 3                             | Mass          |
| ···· Boundary 4                        | Wall          |
| Boundary 5                             | Mass          |
| Boundary 6                             | Wall          |
| 🖃 Model                                |               |
| 🖻 Equation                             | [Add]         |
| Elasticity                             |               |
| 🖻 Material                             | [Add]         |
| - Pine                                 |               |
| Body force                             | [Add]         |
| Gravity                                |               |
| Initial condition                      | [Add]         |
| <ul> <li>Boundary condition</li> </ul> | [Add]         |
| ···· Wall                              |               |
| ···· Mass                              |               |

Rysunek 2: Siatka użyta w obliczeniach

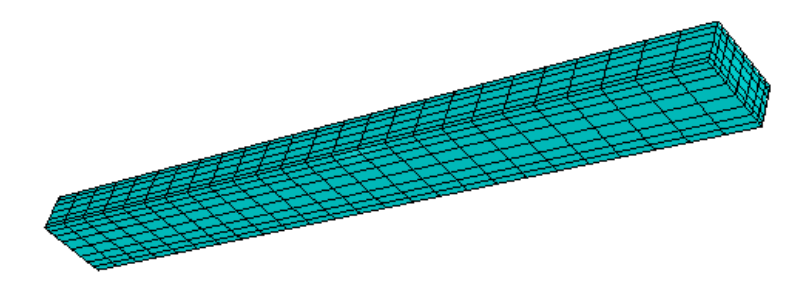

Gdy wyniki są już widoczne, możemy uruchomić postprocesor, tym razem używamy ElmerPost.

W rezultacie wyświetlana jest bezwzględna wartość maksymalnego przemieszczenia. Maksymalne przemieszczenie wynosi 6,36 cm.

Wizualizację przemieszczenia w geometrii można wykonać za pomocą polecenia Elmer-Post w wierszu poleceń.

Rysunek 3: Przesunięty kształt belki sprężystej zabarwiony naprężeniami von Mises

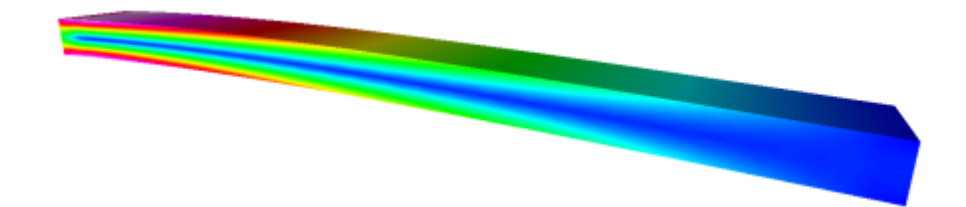